## Electronic Access: Student State Assessment Data To access student scores & performance on CAASPP, ELPAC and PFT State assessments.

Infinite (Campus

Español

## **Infinite Campus Parent & Student Access**

- > Access your Infinite Campus Parent or Student Portal login webpage
- After you login, click on More at the bottom left of page
- Click on Assessments. If applicable, you will see Physical Fitness Test Data.
- Under California Paperless Reporting, choose your Language from the drop-down menu and click the blue Generate button
- Click Get the Report for the score report year you want to view and it will open in a new window/tab or download.

## **Parent Portal Direct Link:**

- <u>https://barstowca.infinitecampus.org/campus/portal/parents/barstow.jsp</u> **Student Portal Direct Link:** 
  - <u>https://barstowca.infinitecampus.org/campus/portal/students/barstow.jsp</u>

For support accessing your portal, contact the BUSD Infinite Campus Help Desk at (760) 252-2512

## More information at

https://www.busdk12.com/departments/education-services/instructional-sup port-services/state-assessment-programs

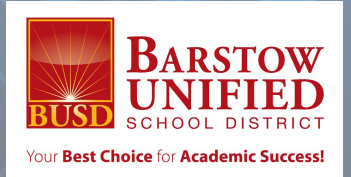